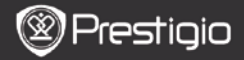

### 1. Ierīces komplektācija

- 1. Prestigio MultiPad
- 3. Austiņas

1

- 5. Īsa lietošanas pamācība
- 2. Ierīces apskats

- 2. AC adapteris
- 4. USB kabelis
- 6. Garantijas talons

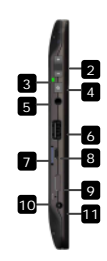

| 1        | Web- kamera                                           | Video- konferences un citas aplikācijas          |  |
|----------|-------------------------------------------------------|--------------------------------------------------|--|
| 2        | Skaļums +∖ Skaļums –<br>(Vol+/ Vol-)                  | Regulēt skaļuma līmeni                           |  |
| 3        | Ieslēgšanas \Uzlādēs<br>indikators (Power/<br>Charge) | leslēgt \izslēgt statuss; uzlādēs<br>indikators  |  |
| 4        | Taustiņš Ieslēgt (Power)                              | Ieslēgt / Izslēgt ierīci                         |  |
| 5        | Austiņu ligzda                                        | Pievienot austiņās ierīcei                       |  |
| 6        | USB ports                                             | USB savienojumiem                                |  |
| 7        | Micro SD kartes slots                                 | levietojiet SD karti                             |  |
| 8        | Micro USB ports                                       | USB kabeļa pieslēgšanas vieta                    |  |
| 9        | Mini HDMI izeja                                       | Savienojumiem ar HDMI kabeli                     |  |
| 10       | Atiestatīt taustiņš (Reset)                           | Atiestatiet ierīci uz noklusētiem iestatījumiem. |  |
| 11       | DC ports                                              | Savienojumiem ar AC adapteri                     |  |
| Proticio |                                                       |                                                  |  |

Prestigio PMP5100

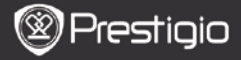

# Sagatavošanās darbam

## 3. Akumulatora uzlādēšana

- Ievietojiet AC spraudni ierīces DC portā un pieslēdziet adaptera kontaktdakšu pie strāvas rozetes, lai sākt ierīces uzlādēšanu.
- Parasti tas aizņem apmēram trīs stundas lai pilnībā uzlādēt ierīci. Ierīces ekspluatācija AC adaptera lādēšanas laikā var pagarināt ierīces uzlādēšanas laiku.

### 4. leslēgt /Izslēgt

 $\leq$ 

- Nospiediet un pieturiet **Ieslēgt/ Izslēgt** slēdža taustiņu, lai ieslēgt ierīci. Tas automātiski ievadīs Jūs Sākumā ekrānā pēc ekrāna startēšanas.
- Nospiediet taustiņu Ieslēgt vienu reizi lai uzstādīt "miega" režīmu un nospiediet to atkal, lai aktivizēt ierīci no šī režīma.
- Nospiediet un pieturiet taustiņu Ieslēgt un tad pieskarieties taustiņam Izslēgt / Gaidīt lai izslēgt ierīci vai uzlikt "miega" režīmu.

### 5. Atiestatīt ierīci lai uzlikt noklusējuma iestatījumus

 Nospiediet un pieturiet dažas sekundes Atiestatīt (Reset) taustiņu lai uzlikt ierīces noklusējuma iestatījumus. Visas lietotāja uzstatījumu konfigurācijas pēc atiestatīšanas tiks zaudētas.

## 6. Uzsākšanas vednis

- Ja Jūs izmantojiet ierīci pirmo reizi (vai pēc lietotājā personalizēto iestatījumu atiestatīšanas) ierīce automātiski palaidīs Startēšanas vedni.
- Startēšanas vedņa interfeiss piedāvās izvēlēties sistēmas valodu un laika joslu no sarakstiem.
- Startēšanas vedņa darbības laikā tiks saglabāti ierīces iestatījumi. Lūdzu sekojiet instrukcijai, kas tiks attēlota uz ekrānā, lai veiksmīgi saglabāt iestatījumus.

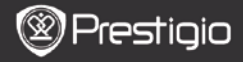

### Galvenās funkcijas

### 7. Galvenā izvēlne

Pēc Startēšanas vedņa darbības pabeigšanās sistēma ievadīs Jūs Sākumā ekrāna lapā, ar iestatītām instalācijām un noklusējuma aplikācijām. Pamatā aplikāciju detalizācija ir sekojoša:

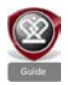

Nospiežot **Gids** ikonu, ierīce atskaņos ievada video, kas apraksta visas galvenās funkcijas, iepazīstinot ar Prestigio grafisku lietotāju interfeisu un ikdienā noderīgām aplikācijām ofisu darbam, kā arī spēlēm.

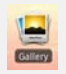

Nospiežot Galerija ikonu Jūs varēsiet apskatīt attēlus vai foto, kurus ir iespējams apskatīt atsevišķi, pa vienai, vai izvēloties slaidu šova apskati. Slidiniet pirkstu horizontāli, lai pariet pie nākošā attēla.

Video aplikācija Jaus atskaņot AVI, MP4, MKV, MOV, WMV, MPG, PS, TS, VOB, FLV, RM, RMVB, ASF un 3GP formātā failus.

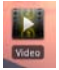

#### Norādījums:

Video atskaņošana var būt apstādināta jebkurā laikā, kā arī Jūs varat turpināt to skatīties, pieskaroties "+" simbolam, kas atrodas faila nosaukumā labajā pusē.

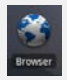

Pārlūkprogrammas aplikācija ļaus sērfot Internetā izmantojot Android noklusējuma pārlūkprogrammu. Piezīme: Lai savienoties ar Internetu, lūdzu apskatāties sadaļu 9. Wi-Fi savienojums.

Norādījums: Pārlūkprogrammu aplikācija var strādāt ar vairākām lapām, atvērot tas uzreiz.

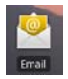

E-pasts aplikācija atbalsta POP un IMAP e-pasta protokolus.

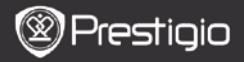

# 8. Ikonas

Sākumā Ekrānā ir pieejamās sekojošas ikonas:

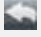

L٧

Atpakaļ – atgriezties pie iepriekšējas sadaļas.

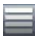

Izvēlne - apskatīt izvēlni, kas atbilst tekošajai sadaļai.

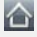

Galvenā – nospiediet ikonu vienu reizi lai atgrieztos uz Sākumā ekrāna lapu. Nospiediet un pieturiet ikonu lai pārietu uz pēdējo atvērto aplikāciju.

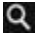

Meklēt – Jauj meklēt informāciju Internetā vai arī datus, kas saglabāti uz ierīces.

### 9. Wi-Fi savienojums

- Sākumā ekrānā izvēlnē nospiediet Uzstatījumi ikonu lai piekļūt opciju sarakstām. Izvēlēties Bezvadu un tīkla savienojumi.
- Ja Wi-Fi ir izslēgts, pieskarieties Wi-Fi pozīcijai lai to ieslēgt. Pēc tam izvēlaties Wi-Fi uzstatījumi.
- Ierīce meklēs un pārbaudīs pieejamus Wi-Fi tīklus un attēlos tos ekrāna augšējā daļā.
- Pieskarieties tiklu pozīcijai, kurai Jūs vēlaties pievienoties. Pēc tam pieskarieties Bezvadu tikls paroles laukam, lai parādītos virtuāla tastatūra. Ievadiet nepieciešamo tikla informāciju, pieskarieties Gatavs virtuālām taustiņam un pēc tam pieskarieties Savienot virtuālām taustiņam.
- Jūsu ierīce tagad mēģinās izveidot savienojumu ar Wi-Fi piekļuves punktu ar parametriem, kurus Jūs ievadījāt.

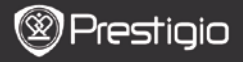

### Datu pārsūtīšanas iespējas

## 10. Pārsūtīt datus no datora

- Savienot ierīci ar datoru var izmantojot USB kabeli, kas nāk kopā ar jūsu ierīci komplektā. Ierīce automātiski pāries uz USB ekrānu. Lūdzu sekojiet instrukcijām, kas parādīsies uz ekrāna, lai nodrošinātu USB datu pārsūtīšanu.
- Ierīce automātiski atpazīs datoru. Lūdzu, pārsūtiet vajadzīgo informāciju izmantojot Windows Explorer.

### 11. Lejupielādēt datus no AppsLib

- Jūs varat lejupielādēt bezmaksas vai maksās aplikācijas tieši no Jūsu ierīces izmantojot AppsLib piedāvātās aplikācijas.
- Pirms ieiet AppsLib pārliecināties, ka WiFi savienojums ir izveidots.
- Kad Internet savienojums ir izveidots, nospiediet kan ikonu, kas atrodas sākumā ekrāna lapā.
- Ieejot AppsLib Jūs varat apskatīt sarakstu ar bezmaksas un maksās aplikācijām, kā arī instalēt nepieciešamu tieši Jums.
- Kad Jūs izvēlēsieties virtuālo taustiņu Izvēlne, ierīce piedāvās sekojošās opcijas:

| Manas<br>aplikācijas | Apskatīt instalēto aplikāciju sarakstu. Atjaunināt vai atinstalēt aplikācijas.           |
|----------------------|------------------------------------------------------------------------------------------|
| Uzstatījumi          | Mainīt AppsLib konta uzstatījumus, iztīrīt kešatmiņu<br>un iztīrīt meklēšanas kešatmiņu. |
| Licence              | Apskatīt AppsLib un vienošanas par lietotāju<br>Licenci.                                 |
| Iziet                | Iziet no programmas.                                                                     |

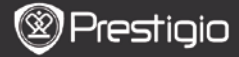

### Tehniskā specifikācija

 $\leq$ 

| Procesors                   | RockChip 2818                                                                                        |
|-----------------------------|----------------------------------------------------------------------------------------------------|
| os                          | ANDROID <sup>™</sup> 2.1 "Eclair"                                                                    |
| Displejs                    | 10.1" TFT LCD, Touch screen ar virtualo tastatūru                                                    |
| Izšķirtspēja                | Augstas izšķirtspējas, 1024 x 600 pikseļu, 16<br>miljonu krāsu                                       |
| Atbalstīto failu<br>formāts | Video: avi, .mp4, .mkv, .mov, .flv<br>Audio: MP3, WAV, APE, OGG, FLAC<br>Attēli: JPEG, BMP, GIF, PNG |
| Datu<br><b>uzglabāšana</b>  | No 4 GB flash atmina, Micro SDHC slots                                                               |
| Interfeisi                  | Micro USB 2.0 Slave, USB Host, Micro SD                                                              |
| Komunikācijas               | WiFi (802.11 b/g)                                                                                    |
| Akumulators                 | Litija polimeru akumulators                                                                          |
| Dimensijas                  | 272 x 152.3 x 13.5 mm (L x W x H)                                                                    |
| Svars                       | 570 g                                                                                                |

### Atruna

Visi Prestigio produkti nepārtraukti atjauninājās un uzlabojas, Jūsu ierīces programmatūra funkcionāli vai vizuāli var nedaudz atšķirties no aprakstītā šajā īsa lietošanās pamācībā.